# 後期高齢者医療 広域連合電算処理システム

簡易操作マニュアル

目 次

| 1. | はじめに            | • | • | • | • | • | • | • | • | • | 1  |
|----|-----------------|---|---|---|---|---|---|---|---|---|----|
| 2. | 標準システムの起動~ログイン  | • | • | • | • | • | • | • | • | • | 1  |
| 3. | 被保険者照会          | • | • | • | • | • | • | • | • | • | 4  |
| 4. | ログアウト~標準システムの終了 | • | • | • | • | • | • | • | • | • | 10 |

#### 1. はじめに

本資料は、後期高齢者医療広域連合電算処理システム(以下、標準システム)の窓口処理端末(以下、窓口端末)においての操作手順である。

本資料では、以下の操作についての手順を簡易的に説明を行っている。

- ・標準システムの起動~ログイン
- ・被保険者照会
- ・ログアウト~標準システムの終了
- 2. 標準システムの起動~ログイン
  - (1) デスクトップの以下のアイコンをダブルクリックする。

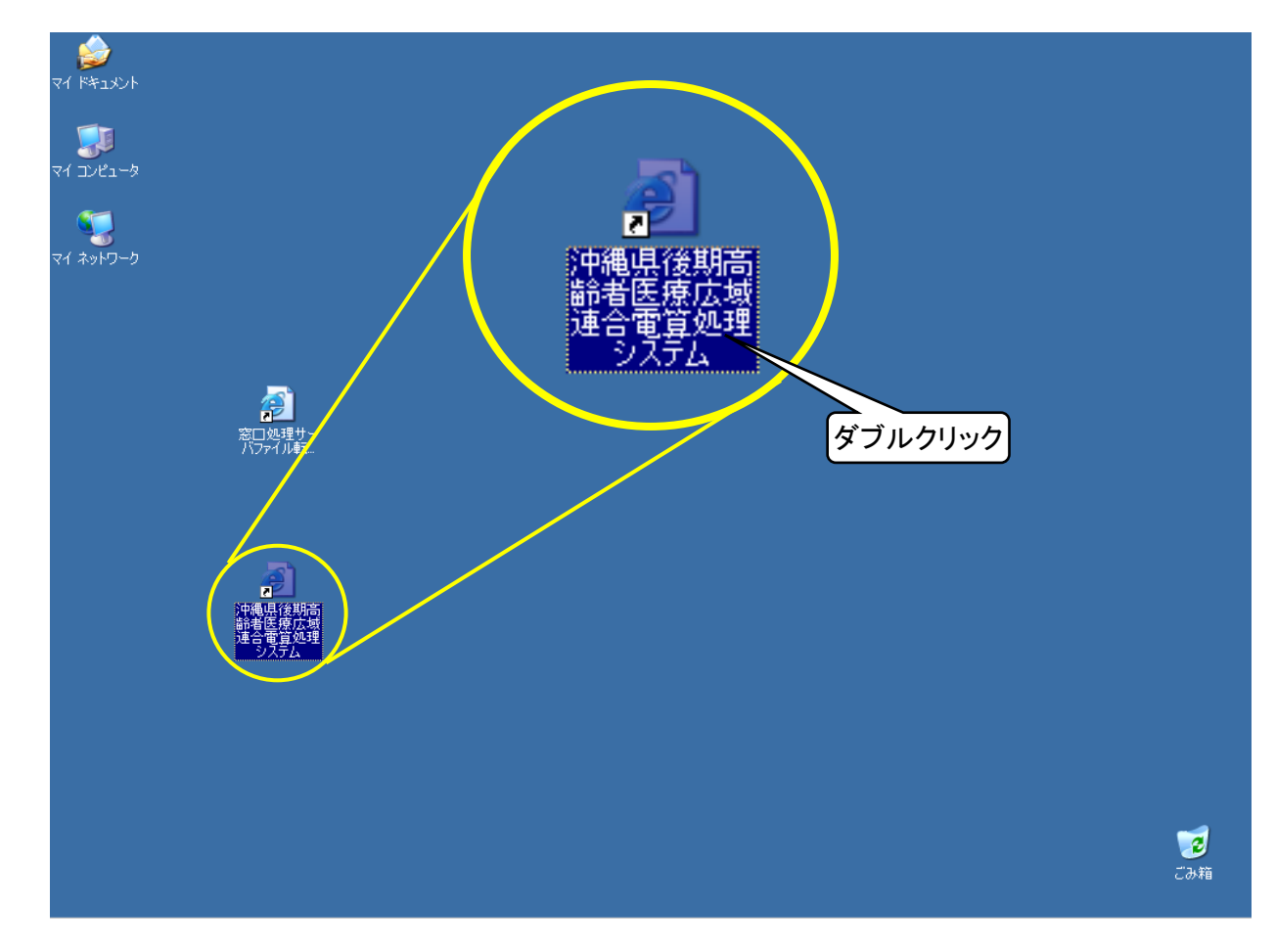

(2)以下のログイン画面が表示されるので、<u>ユ**ーザID</u>及び<mark>パスワード</mark>を入力し、 「<u>ログイン</u>」ボタンを押下する。</u>** 

| - 中央県後期高齢              | - 中央県後期高齢者医療広域達合電算処理システム-ログイン画面-KZ02S010 - Windows Internet Explorer<br>合者医療広域連合電算処理システム |          |
|------------------------|------------------------------------------------------------------------------------------|----------|
| <b>中央県後期高齢</b><br>ログイン | → 番医療広域連合電算処理システム                                                                        |          |
|                        | 🗔 😜 ብンターネット                                                                              | € 100% · |

<u>※ユーザID及びパスワードについては、広域連合より通知されたものを入力してください。</u>

(3) ログインが完了すると、以下の画面が表示される。

| 🧭 - 中央県後期高齢者  | ・医療広域連合電算処理システム - 業務選択: | kニュー画面-KZO2SO40 - Windows Inter | net Explorer      |
|---------------|-------------------------|---------------------------------|-------------------|
| 中央県後期高齢者医療広域運 | 連合電算処理システム              |                                 | 業務選択 ログアウト        |
| 業務選択メニュー      |                         | E212                            |                   |
|               |                         |                                 |                   |
|               | 業務選択                    | *=                              |                   |
|               | 資格業務                    | 賦課業務                            |                   |
|               |                         |                                 |                   |
|               | 給付業務                    | 収納業務                            |                   |
|               |                         |                                 |                   |
|               |                         |                                 |                   |
|               | パスワード変更                 | システム管理メニュー                      |                   |
|               |                         |                                 |                   |
|               |                         |                                 |                   |
|               |                         |                                 |                   |
|               |                         |                                 |                   |
|               |                         |                                 |                   |
|               |                         |                                 |                   |
|               |                         |                                 |                   |
|               |                         |                                 |                   |
|               |                         |                                 |                   |
|               |                         |                                 | ノターネット 🔍 100% 👻 🦕 |

## 3. 被保険者照会

(1)業務選択メニューにて、「<u>資格業務</u>」ボタンを押下する。

| 🧲 - 中央県後期高齢者  | 医療広域連合電算処理システム-業務選択: | メニュー画面-KZO2SO40 - Windows Int | ernet Explorer 📃 🗖 🔀 |
|---------------|----------------------|-------------------------------|----------------------|
| 中央県後期高齢者医療広域運 | 合電算処理システム            |                               | 業務選択 ログアウト           |
|               |                      | ログイ                           | 'ン[広域太郎]             |
|               |                      |                               |                      |
|               | 業務選択                 | メニュー                          |                      |
|               | 資格業務                 |                               |                      |
|               | 給付業務                 | 収納業務                          |                      |
|               | パフワード変更              | システム管理マニュー                    | 1                    |
|               |                      |                               |                      |
|               |                      |                               |                      |
|               |                      |                               |                      |
|               |                      |                               |                      |
|               |                      |                               |                      |
|               |                      |                               |                      |
|               |                      |                               | インターネット 🔍 100% 🔹 👷   |

## (2) 資格管理メニューにて、「<u>被保険者照会</u>」ボタンを押下する。

| KAZ0S001:資格管理         | u – Windows Interne      | t Explorer      |                |             |              |                                         |                     |          |  |
|-----------------------|--------------------------|-----------------|----------------|-------------|--------------|-----------------------------------------|---------------------|----------|--|
| 中央県後期高齢者医療広域連合        | 合電算処理システム                |                 |                |             |              | 処理選択<br>ログイン [広                         | 業務選択<br><b>域太郎]</b> | ログアウト    |  |
| 資格管理メニュー              |                          |                 |                |             |              | 12345675 👎                              | 央市                  |          |  |
| لا بن بن              | bt/모R <del>金 보 짜</del> 므 | 94507000        | 此中中山           | æ           | 生生日日         | 874007年01                               | en e                | +14H-30  |  |
| 後期 太郎                 | 住所                       | 中央県中央市1丁目1番1号   |                |             | нджыот-4-от, | H21 H                                   |                     |          |  |
| 個人番号 1111111111111111 | 個人区分                     | 住基         世帯番号 |                |             | 2            | 000000000000000000000000000000000000000 |                     |          |  |
| 照会                    |                          |                 |                |             |              |                                         |                     |          |  |
| 住民基本台帳照会              | 外国人登錄情報照                 | 훞 (             | 住登乡            | <b>补登錄情</b> | 報照会          |                                         | 被保険者                | 「照会」     |  |
| 後期高齡者世帯構成員一覧          | 適用除外者等一覧照                |                 | 送作             | 寸先一覧        | 照会           |                                         |                     |          |  |
| 後期高齢者世帯管理             | 異動情報管理<br>               | <u>يت</u>       | 城市区町村          | 間異動者        | 管理           | _                                       |                     |          |  |
| 後期高齢者世帯管理             | 資格異動者一覧                  |                 | 広域市区           | 町村間異        | <b>其動者管理</b> |                                         |                     |          |  |
| 通用除外者等管理              | <b>开江闪建岛公共</b>           |                 | 在腔体            | 1.182.1     | 1 IN 1 IN    |                                         | 士和海拔                |          |  |
| 已以及日川地村所有             | 土冶体战义纪名                  |                 |                |             |              |                                         | 41 8 A 1            |          |  |
| 被保険者資格管理              |                          |                 |                |             |              |                                         |                     |          |  |
| 資格取得                  | 資格取得(個人情報                | 無) [            |                | 資格変更        | E            |                                         | 資格書                 | [失       |  |
| 資格回復                  | 障害認定申請                   | <u> </u>        | 隆害認定申請(個人情報無)  |             |              | 5                                       |                     |          |  |
| 負担区分管理                |                          | 'n              | <b>ķ保陕者証</b> 交 | 付           |              | 送付先管                                    | 會理                  |          |  |
| 基準収入額適用申請             | 負担区分等証明書夠                | 〔行 〕 [          | 被任             | 呆険者証        | 交付           |                                         | 送付先                 | 管理       |  |
| 減免申請管理<br>            | 2                        |                 |                |             |              | _                                       |                     |          |  |
| 一部負担金減免及び徴収猶予申請       | 限度額適用・標準負担額              | 減額申請            | 特定             | 疾病認知        | 自申請          | _                                       |                     |          |  |
| 一部負担金減免及び徴収猶予検索       | 限度額連用・標準負担額              | 減額検索            | 特定             | 疾病認知        | E検索          |                                         |                     |          |  |
| 特別処理                  | ИПІАЦНИИ                 | <b>T</b> ) (    | (注意)           | 1244        | 把你工          |                                         | 5+/0 FA +           |          |  |
| [ 住氏臺本台帳移止 ]          | 小山人豆荻情雜修                 |                 | 仕登り            | 7.豆蒜情       | 報修止          |                                         | 傲ほ院者                |          |  |
|                       |                          |                 |                |             |              |                                         |                     |          |  |
|                       |                          |                 |                |             |              | 🧓 😜 インターネ                               | . <b>୬</b> ト        | 🔍 100% 🔻 |  |

#### (3)以下の個人検索画面において、検索を行いたい対象者の情報を入力し、 「<u>検索</u>」ボタンを押下する。

| 奥茶菜 <br>検索対:      | 件<br>象情報(*    | )          | 被保険者           | 計書報 🗸        | 世帯番号 |        | 10/ | (番号         |      |              |
|-------------------|---------------|------------|----------------|--------------|------|--------|-----|-------------|------|--------------|
| 波保険:              | 者番号           |            |                |              | 性別   | ~      | 生生  | <b>∓月日</b>  |      | `            |
| 5名力:              | +             |            | コウキ            | タロウ          |      |        |     |             |      |              |
| 地方公司              | 共団体コ          | - F        |                |              | 住所   |        |     |             |      |              |
|                   |               |            |                |              |      |        |     |             |      | 益壶           |
|                   |               |            |                |              |      |        |     |             |      | K/K          |
| 皮保険=              | <b>皆情報一</b>   | 覧          |                |              |      |        |     |             | 対象   | <b>条件数</b> 1 |
| 選択<br>幽士 (4)      | No.<br># 97/# | 個人番号       | #문             | 氏名           |      | 市区町村名  |     | 生年月日        | 性別   | 喪失           |
| <u>ел</u> д:<br>• | 프<br>1        | 1111111111 | ₩~5<br>1111111 | 1±5<br>後期 太郎 |      | 中央県中央市 |     |             | 男    |              |
| 23455             | -             | 34567899   |                | 1丁目1番1号      |      |        |     | 平成20年04月01日 | 年齢到達 | •            |
|                   |               |            |                |              |      |        |     |             |      |              |

個人検索における詳細な手順については、以下マニュアルを参照してください。

【参照マニュアル】

### 後期高齢者医療広域連合電算処理システム 使い方ガイド

【参照項目】

<u>2.4 個人検索の方法</u>

(4) 前ページの検索条件に合致するデータが以下画面のように表示される。

照会を行いたい対象者が存在した場合、「<u>選択</u>」オプションボタンをクリックし、 「<u>選択</u>」ボタンを押下する。

照会を行いたい対象者が存在しない場合は、検索条件を変更し、再度「<u>検索</u>」ボタンを 押下する。

| C |         | – KB1                     | 15030: ( | ■人検索画面 - ₩ | indows Internet I | Explorer |        |                 |            |          |                |
|---|---------|---------------------------|----------|------------|-------------------|----------|--------|-----------------|------------|----------|----------------|
| 4 | P央県後期   | <b> 高齢者 </b>              | 医療広却     | 或連合電算処     | 理システム             |          |        | 処明              |            | 業務選択     | ログアウト          |
|   | 処理名称:   | 個人検索                      |          |            |                   |          |        | E 9.            | 「ンー」は現本は   | φj verz. |                |
|   |         |                           |          |            |                   |          |        |                 |            |          |                |
|   | 検索条件    |                           |          |            |                   |          |        |                 |            |          |                |
|   | 検索対象情   | 橇(*)                      | 被保険者     | 皆情報 🔽      | 世帯番号              |          |        | 個人番号            |            |          |                |
|   | 被保険者番   | 号                         |          |            | 性別                |          | *      | 生年月日            |            |          |                |
|   | 氏名力ナ    |                           | コウキ      | タロウ        |                   |          |        |                 |            |          |                |
|   | 地方公共团   | 体コード                      |          | ]          | 住所                |          |        |                 |            |          |                |
|   |         |                           |          |            |                   |          |        |                 |            |          | 検索             |
|   |         |                           |          |            |                   |          |        |                 |            |          |                |
|   | 被保険者情:  | 唯一覧<br>(四十 <del>章</del> ) | 3        | 5.0        |                   |          |        | <br><b>#</b> /7 | 80         | 対象       | \$件数1件<br>**** |
|   | 地方公共団   | 1@八番?<br>体 被保険者           | -<br>5番号 | 住所         |                   |          | 메스백점원  | 王年<br>異動        | 年月日        | 異動事由     |                |
|   | ①     1 | 1111111                   | 11111111 | 後期 太郎      |                   |          | 中央県中央市 | 昭和              | 07年01月27日  | 男        |                |
|   | 123455  | 34567899                  | 9        | 1丁目1番1号    |                   |          |        | 平成              | 20年04月01日  | 年齡到達     |                |
|   |         |                           |          |            |                   |          |        |                 |            |          |                |
|   |         |                           |          |            |                   |          |        |                 |            |          |                |
|   |         |                           |          |            |                   |          |        |                 |            |          |                |
|   |         |                           |          | _          |                   |          |        |                 |            |          |                |
|   |         |                           |          |            | _                 |          |        |                 |            |          |                |
|   |         |                           |          |            |                   | _        |        |                 |            |          |                |
|   |         |                           |          |            |                   | _        |        | to M (c         | . me       |          |                |
|   |         |                           |          |            |                   |          |        | 10-14           | - <u> </u> |          | 選択             |
|   |         |                           |          |            |                   |          |        |                 |            |          |                |
|   |         |                           |          |            |                   |          |        | 🔜 🗔 😔           | インターネット    |          | 🔍 100% 🔻       |

#### ※条件に合致するデータがない場合は、検索条件を変更し、検索をやり直してください。

(5)以下の「保険者履歴一覧」画面が表示される。

| C |      | -            | KA10S06   | 1:被保険者履歴- | -覧-₩ | /indows Inter         | net  | Explorer |        |     |          |                                         |                 | × |
|---|------|--------------|-----------|-----------|------|-----------------------|------|----------|--------|-----|----------|-----------------------------------------|-----------------|---|
| 4 | □央県征 | <b>後期高</b> 齢 | 诸医療       | 広域連合電算    | 算処理  | <b>聖シ</b> ステ <i>Ŀ</i> | ۰.   |          |        |     |          | 処理選択業                                   | 務選択 ログアウト       |   |
|   | 加田之  | ¥r. \+/08    | **        | B⊂        |      |                       |      |          |        |     |          | ログイン [広域太郎                              | Ver2.0          | - |
| - | 处理石  | PD-1921本P3   | 史白猴庭—     | - 見       |      |                       |      |          |        |     |          | 123436/5 甲央市                            |                 | - |
|   | ヨウキ  | タロウ          |           |           | 被保険  | (者番号                  | 3456 | 57899    | 性別     | 男   | 生年月日     | 昭和07年01月27日                             | 個人検索            |   |
|   | 後期フ  | 大郎           |           |           | 住所   |                       | 中央   | 県中央市17   | 「目1番1号 |     |          |                                         |                 | , |
|   | 個人番  | 号            | 111111111 | 1111111   | 個人区  | .分                    | 住基   | ;        |        | 世帯番 | 号        | 000000000000000000000000000000000000000 |                 |   |
|   |      |              |           |           |      |                       |      |          |        |     |          |                                         | 1件中 1~-1件       |   |
|   | 選択   | 履歴通番         | 世代通番      | 異動事由      |      | 異動年月日                 |      | 資格取得事    | ≣⊞     | 資格  | 取得年月日    | 資格喪失事由                                  | 資格喪失年月日         |   |
|   | ۲    | 1            | 1         | 年齡到達      |      | 平成20年04月0             | 1日   | 年齡到達     |        | 平成2 | 0年04月01日 |                                         |                 |   |
|   |      |              |           |           |      |                       |      |          |        |     |          |                                         |                 |   |
|   |      |              |           |           |      |                       |      |          |        |     |          |                                         |                 |   |
|   |      |              |           |           |      |                       |      |          |        |     |          |                                         |                 |   |
|   |      |              |           |           |      |                       |      |          |        |     |          |                                         |                 |   |
|   |      |              |           |           |      |                       |      |          |        |     |          |                                         |                 |   |
|   |      |              |           |           |      |                       |      |          |        |     |          |                                         |                 |   |
|   |      |              |           |           |      |                       |      |          |        |     |          |                                         |                 |   |
|   |      |              |           |           |      |                       |      |          |        |     |          |                                         |                 |   |
|   |      |              |           |           |      |                       |      |          |        |     |          |                                         |                 |   |
|   |      |              |           |           |      |                       |      |          |        |     |          |                                         |                 |   |
|   |      |              |           |           |      |                       |      |          |        |     |          | (1)                                     |                 |   |
|   | 前    | ī頁           | 次         | !頁        |      |                       |      |          |        |     |          | Ŭ                                       | 「照会」            |   |
|   |      |              |           |           |      |                       |      |          |        |     |          |                                         | A 100%          |   |
| _ |      |              |           |           |      |                       |      |          |        |     |          | 🦺 😽 1 ጋዎ ተላንኮ                           | ≪ 100% <b>+</b> |   |

①本画面で選択されている対象者の情報を確認する場合は、「<u>照会</u>」ボタンを押下する。

②別の対象者を検索する場合は、「<u>個人検索</u>」ボタンを押下する。 項番(3)に戻り、検索条件を入力し、検索を行う。 (6)以下の「被保険者個人資格照会」画面が表示される。

| _ / //         |                   |        |          |                  |         | ログイン[広域太郎]                              | (er2.0 |
|----------------|-------------------|--------|----------|------------------|---------|-----------------------------------------|--------|
| <b>処理名称:被保</b> | 険者個人資格照会          |        |          |                  | 1       | 12345675 中央市                            |        |
| ገርት አካር        |                   | 被保険者番号 | 34567899 | 性別男              | 生年日日    | 昭和07年01月27日                             |        |
| 後期太郎           |                   | 住所     | 中央県中央市1丁 | ·[137]<br>「目1番1号 | 1247/10 | *G/401-P01/421 G                        |        |
| 個人番号           | 1111111111111111  | 個人区分   | 作基       | 世業番              | ·문      | 000000000000000000000000000000000000000 |        |
| 個人情報           |                   |        |          |                  | ·,      |                                         | (      |
| 異動年月日          | 平成20年04月01日       |        |          |                  |         |                                         |        |
| 異動事由           | 年齢到達              |        |          |                  |         |                                         | U      |
| 氏名力ナ           | コウキ タロウ           |        |          |                  |         |                                         |        |
| 氏名             | 後期 太郎             |        |          |                  |         |                                         |        |
| 通称名力ナ          |                   |        |          |                  |         |                                         |        |
| 通称名            |                   |        |          |                  |         |                                         |        |
| 本名通称名          | 本名                |        |          |                  |         |                                         |        |
| 生年月日           | 昭和07年01月27日       |        |          |                  |         |                                         |        |
| 性別             | 男                 |        |          |                  |         |                                         |        |
| 個人番号           | 11111111111111111 |        |          |                  |         |                                         |        |
| 個人区分           | 住基                |        |          |                  |         |                                         |        |
| 外国人区分          | 日本人               |        |          |                  |         |                                         |        |
| (十百斤           | 〒 111-1111        | 都道府県名  | 中央       | 県 市区町            | 村名      | 中央市                                     |        |
| 1±71           | 1丁目1番1号           |        |          |                  |         |                                         |        |
|                |                   |        |          |                  |         | 2-                                      |        |

①内容の確認を行う場合は、スクロールバーをスライドし、表示されている内容を確認する。

②内容の確認が終了したら、「戻る」ボタンを押下する。 (別の対象者を確認する場合は、上記の「戻る」ボタンを押下する。 その後、項番(5)の②の手順に従って処理を行う。)

## 4. ログアウト~標準システムの終了

(1) ログアウトを行う場合は、「**ログアウト**」ボタンを押下する。

※以下は、「被保険者個人資格照会」画面の例

| C | - KA      | 10S062:被保険者個人資   | 笔格照会 - Windows ) | Internet Expl | orer    |     |      |                |      |               |   |
|---|-----------|------------------|------------------|---------------|---------|-----|------|----------------|------|---------------|---|
| ф | 央県後期高齢者   | 医療広域連合電算         | <b>鼻処理システム</b>   | 4             |         |     |      | 処理選択           | 業務選択 | ログアウト         |   |
|   |           |                  |                  |               |         |     |      | ログイン 【広場       | 太郎]  | 2.0           |   |
| ł | 処理名称:被保険者 | 個人資格照会           |                  |               |         |     |      | 12345675 中身    | 市    |               |   |
|   |           |                  |                  |               |         |     |      |                |      |               |   |
|   | コウキ タロウ   |                  | 被保険者番号           | 34567899      | 性別      | 男   | 生年月日 | 昭和07年01月2      | 27日  |               |   |
|   | 後期 太郎     |                  | 住所               | 中央県中央市        | 1丁目1番1号 |     |      |                |      |               |   |
|   | 個人番号 1    | 11111111111111   | 個人区分             | 住基            |         | 世帯番 | 뮥    | 00000000000000 | 0001 |               |   |
|   | 個人情報      |                  |                  |               |         |     |      |                |      |               |   |
|   | 異動年月日     | 平成20年04月01日      |                  |               |         |     |      |                |      |               |   |
|   | 異動事由      | 年齡到達             |                  |               |         |     |      |                |      |               | Ξ |
|   | 氏名力ナ      | コウキ タロウ          |                  |               |         |     |      |                |      |               | _ |
|   | 氏名        | 後期太郎             |                  |               |         |     |      |                |      |               |   |
|   | 通称名力ナ     |                  |                  |               |         |     |      |                |      |               |   |
|   | 通称名       |                  |                  |               |         |     |      |                |      |               |   |
|   | 本名通称名     | 本名               |                  |               |         |     |      |                |      |               |   |
|   | 生年月日      | 昭和07年01月27日      |                  |               |         |     |      |                |      |               |   |
|   | 性別        | 男                |                  |               |         |     |      |                |      |               |   |
|   | 個人番号      | 1111111111111111 |                  |               |         |     |      |                |      |               |   |
|   | 個人区分      | 住基               |                  |               |         |     |      |                |      |               |   |
|   | 外国人区分     | 日本人              |                  |               |         |     |      |                |      |               |   |
|   | 住所        | 〒 111-1111       | 都道府県名            | đ             | 央県      | 市区町 | 村名   | 中央市            |      |               |   |
|   | 11//      | 1丁目1番1号          |                  |               |         |     |      |                |      |               | ~ |
|   |           |                  |                  |               |         |     |      |                |      |               |   |
|   |           |                  |                  |               |         |     |      |                |      | 戻る            |   |
|   |           |                  |                  |               |         |     |      |                |      |               |   |
| _ |           |                  |                  |               |         |     |      | 👼 😜 インターネッ     | ŀ    | <b>a</b> 100% | • |

 (2)以下のログイン画面が表示されるので、「<u>キャンセル</u>」ボタンもしくは 「<u>×</u>」ボタンを押下する。

| - 8     | 中央県後期高齢者医療広気連合電算処理システム-ログイン画面-KZ02S010 - Windows In | ternet Explorer                         |          |
|---------|-----------------------------------------------------|-----------------------------------------|----------|
| 中央県後期高齢 | 皆医療広域連合電算処理システム                                     |                                         |          |
| ログイン    |                                                     |                                         |          |
|         |                                                     |                                         |          |
|         |                                                     |                                         |          |
|         | ロダイン                                                |                                         |          |
|         |                                                     |                                         |          |
|         |                                                     |                                         |          |
|         |                                                     |                                         |          |
|         | ログイン キャンセル                                          |                                         |          |
|         |                                                     |                                         |          |
|         |                                                     |                                         |          |
|         |                                                     |                                         |          |
|         |                                                     |                                         |          |
|         |                                                     |                                         |          |
|         |                                                     |                                         |          |
|         |                                                     |                                         |          |
|         |                                                     |                                         |          |
|         |                                                     | □ ↓ ↓ ↓ ↓ ↓ ↓ ↓ ↓ ↓ ↓ ↓ ↓ ↓ ↓ ↓ ↓ ↓ ↓ ↓ | € 100% - |